## 1.Bezwaarschrift uploaden

Indien u het niet eens bent met de gegevens zoals die zijn vastgelegd in de datakaart verzoeken wij u dit schriftelijk en gemotiveerd kenbaar te maken binnen 15 kalenderdagen.

U dient uw bezwaarschrift te uploaden in AddVueConnect op de wijze zoals onderstaand beschreven:

Klik op binnen de Relatie op de knop 'Samenwerkingen' en vervolgens op de betreffende samenwerking:

Klik op Documenten en op de knop 'Document toevoegen' en AddVueConnect opent een invoerscherm:

Klik op 'Selecteer' en kies het document dat u wenst te publiceren. Vul de gevraagde informatie in.

Titel: Bezwaar "reden bezwaar"

<u>Documenttype is</u>: Samenwerking document> Bezwaar.

Kies vervolgens voor 'Nieuw document toevoegen'. Het document is nu toegevoegd aan het documentenoverzicht.

Zie vervolg op volgende pagina.

| Documenten                             |           | <b>•</b>                                       |                                             |
|----------------------------------------|-----------|------------------------------------------------|---------------------------------------------|
| 🛗 Vergaderingen                        | ß         | ,                                              | Scholing 2011_INACTIEF                      |
| ☐ Samenwerkingen                       | Ø         |                                                | Scholingsdiensten 2021                      |
| Connect SAMENWERKING Acties Documenten | sl        | + Document toe<br>leep een kolomtitel<br>Titel | voegen<br>I in dit vak om de kolom te groep |
| Document                               |           |                                                |                                             |
| Document *                             | Selecteer |                                                |                                             |
| Titel *                                | Titel     |                                                |                                             |
| Omschrijving                           | Omschri   | ijving                                         |                                             |
| Documenttype *                         |           |                                                |                                             |

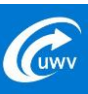

## 2. Aanmaken actie na indienen bezwaar

Met het aanmaken van een 'actie' dient u uw accountmanager attenderen op het ingediende bezwaar.

Klik op Acties en op de knop '+ Actie toevoegen' en AddVue Connect opent een invoerscherm.

Titel: Bezwaar "reden bezwaar"

Vul overige gevraagde informatie in.

Klik vervolgens op 'Nieuwe actie toevoegen'. AddVue heropent dan het actieoverzicht en de nieuwe actie is aan het overzicht toegevoegd.

|                                         | + Actie toevoegen               |  |  |  |  |
|-----------------------------------------|---------------------------------|--|--|--|--|
| SAMENWERKING                            | Sleep een kolomtitel in dit vak |  |  |  |  |
| Acties                                  | Kopiëren Titel                  |  |  |  |  |
| Actio                                   |                                 |  |  |  |  |
| Actie                                   |                                 |  |  |  |  |
| Titel *                                 |                                 |  |  |  |  |
| Omschrijving                            | Omschrijving                    |  |  |  |  |
|                                         |                                 |  |  |  |  |
|                                         |                                 |  |  |  |  |
| Begindatum *                            | dag-maand-jaar 🛱                |  |  |  |  |
| Einddatum *                             | dag-maand-jaar                  |  |  |  |  |
| Toegewezen aan                          | Selecteer een gebruiker         |  |  |  |  |
|                                         | Selecteer prioriteit            |  |  |  |  |
| Prioriteit *                            |                                 |  |  |  |  |
| Prioriteit *<br>Status *                | In uitvoering                   |  |  |  |  |
| Prioriteit *<br>Status *<br>Actietype * | In uitvoering                   |  |  |  |  |

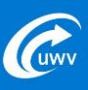